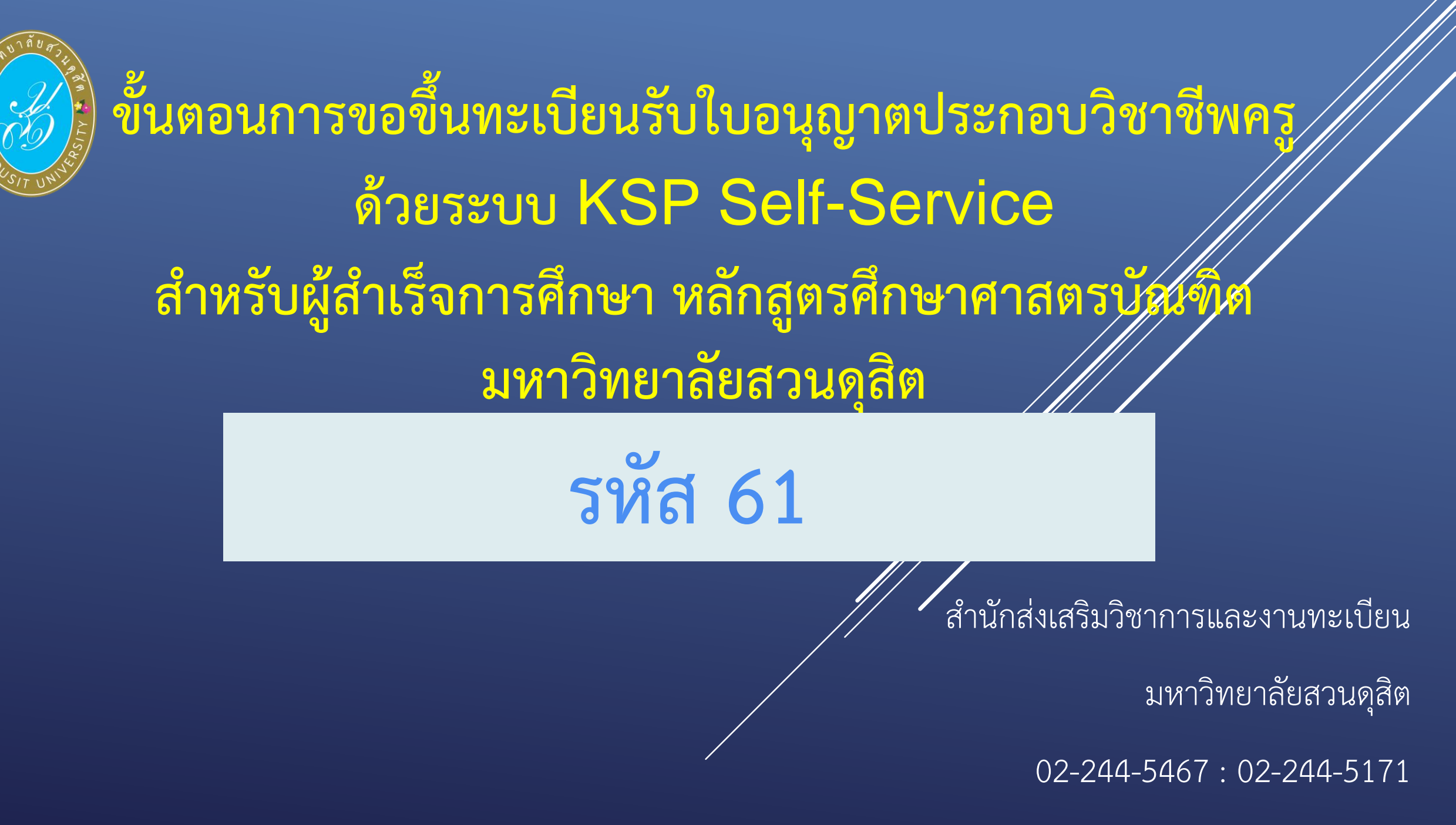

# (1) เข้าเว็บไซต์สำนักงานเลขาธิการคุรุสภา HTTPS://WWW.KSP.OR.TH/KSP2018/ (2) เลือก KSP Self-Service ผู้ยื่นแบบคำขอขึ้นทะเบียนรับใบอนุญาตประกอบวิชาชีพครู เตรียมหลักฐานแนบเข้าระบบฯ

โดยใช้รูปแบบไฟล์ .jpg หรือ .pdf → C Ô O Not secure | ksp.or.th/ksp2018/ \$ Q & f 🖸 💥 🕰 🙆 คุรุสภา 111. - ตอบ งานใบอนุญาตฯ คลิกเลย! /////// ครุสภากำหนดให้ใช้เอกสารผลการตรวจสอบ สถานะใบอนุญาตประกอบวิชาชีพของคุรุสภา กษาได้

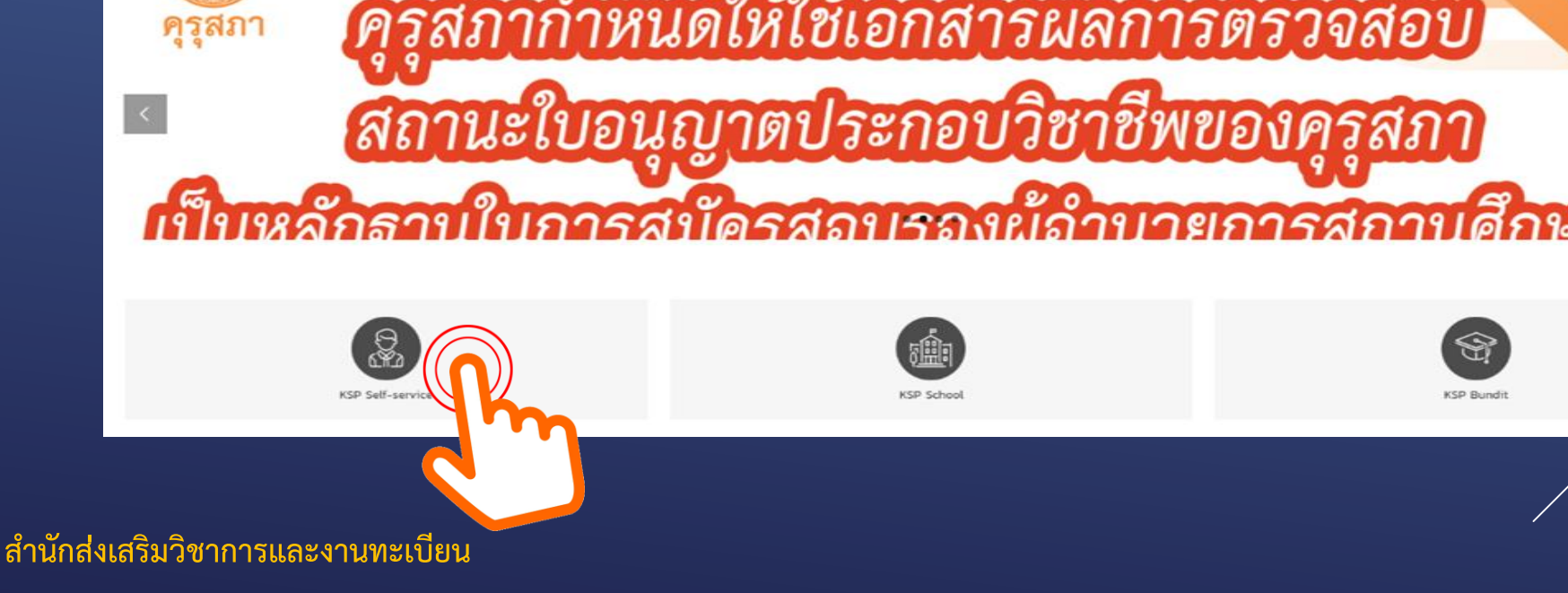

(3) **ลงทะเบียนเข้าใช้งานระบบ KSP Self-Service** (กรอกเลขบัตรประจำตัวประชาชน และ รหัสผ่านที่ได้สมัครไว้)

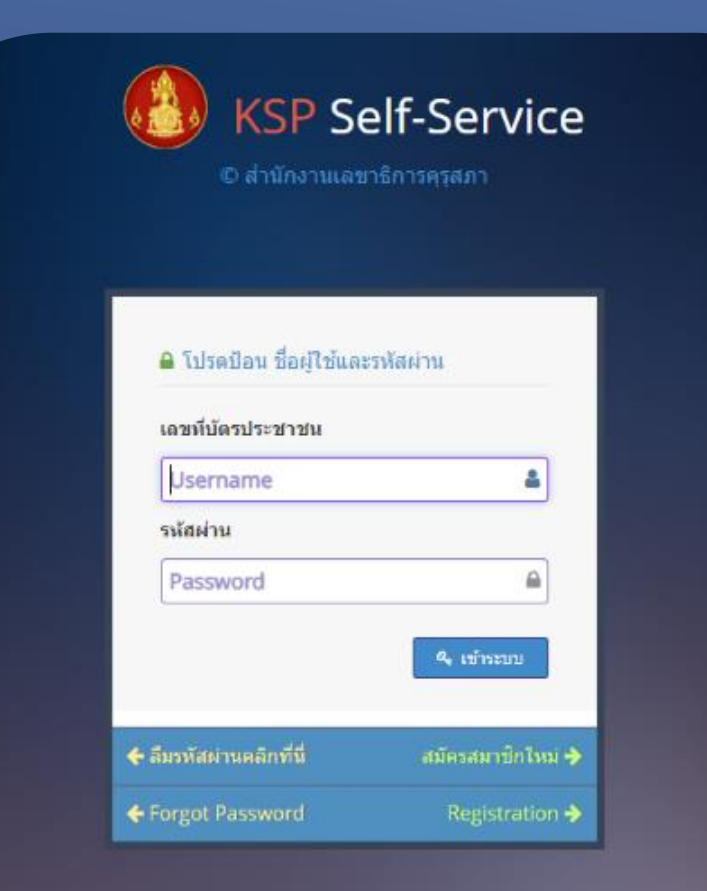

แถบเมนูในระบบ KSP Self-Service

เมื่อเข้าระบบแล้ว สามารถใช้เมนูในระบบ KSP Self-Service โดยมีแถบเมนู ดังนี้ 1.1 ตรวจข้อมูล\* 1.2 ใบอนุญาต\* 1.3 ขอใบอนุญาตปฏิบัติการสอน 1.4 สำเนาอิเล็กทรอนิกส์\* 1.5 ทะเบียนข้อมูล 1.6 มาตรฐานวิชาชีพ 1.7 ขอรับรางวัล 1.8 ตั้งค่า\*

# (จะขออธิบายเฉพาะ ข้อ 1.1 -1.2 ,1.4 และ 1.8)

# 1.1 ตรวจข้อมูล ตรวจสอบสถานะ เป็นการตรวจสอบสถานะการขอขึ้นทะเบียนรับใบอนุญาตประกอบวิชาชีพ

| 🚍 ตรวจขอมูล 🗝 | 🗮 ໃນລນຸດຼາກສ + | 📰 ນລໂນລນຸທຼາສນິຫຼິນັສິກາຣສລນ - | 📰 สำเนาอิเล็กทรอนิกส์ - | 🕮 พะเมือนข้อมูล - |
|---------------|----------------|--------------------------------|-------------------------|-------------------|
| ตรวจสอบสถานะ  |                |                                |                         |                   |
| ESV01         | 0100100:       | ดรวจสอบสถานะ                   |                         |                   |
|               |                | เลขที่ศาขอ : 🛛 เฮ              | บบที่ศาชอ               |                   |
|               |                | ระหว่างวันที่ : ระ             | หว่างวันที่ 💼           |                   |
|               |                | ประเภทวิชาชีพ : ปร             | ระเภทวิชาช์พ            | •                 |
|               |                |                                |                         | 1                 |

# 1.2 ใบอนุญาต

1.2.1 ขอขึ้นทะเบียนรับใบอนุญาต-ครูไทย\*
 1.2.2 ขอต่ออายุใบอนุญาต-ครูไทย
 1.2.3 ขอใบแทนใบอนุญาต\*
 1.2.4 ขอขึ้นทะเบียน-ครูต่างประเทศ
 1.2.5 ขอต่ออายุใบอนุญาต-ครูต่างประเทศ
 (จะขออธิบายเฉพาะ ข้อ 1.2.1 และ 1.2.3)

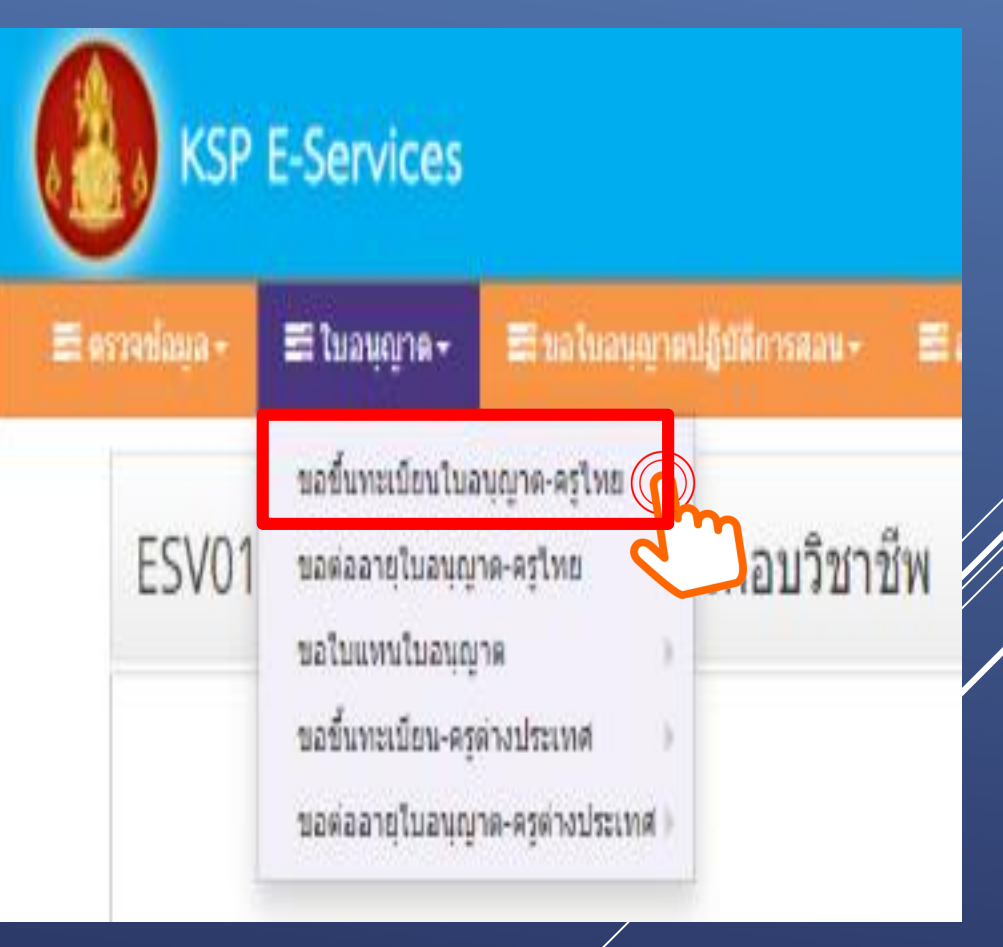

# 1.2.1 ขอขึ้นทะเบียนรับใบอนุญาต-ครูไทย มีขั้นตอนดังนี้

เลือก "บันทึกข้อมูลคำขอขึ้นทะเบียนรับใบอนุญาต-ครูสำหรับ KSP-Bundit"

| KSP            | E-Services                                                                                   |                                                                                                    |    |
|----------------|----------------------------------------------------------------------------------------------|----------------------------------------------------------------------------------------------------|----|
| 📰 ตรวจข้อมูล 🗸 | 🚍 ใบอนุญาด -                                                                                 | ≅ ขอใบอนุญาตปฏิบัติการสอน → 😂 สำเนาอิเล็กทรอนิกส์ → 🖴 ทะเบียนข้อมูล → 🖴 มาตรฐานวิชาชีพ → 🖴 ขอรับรางวัล → 🖴 ตั้งค่                                                                                                    | 1+ |
| ESV01          | ขอขึ้นทะเบียนใบอ<br>ขอต่ออายุใบอนุญ<br>ขอใบแทนใบอนุญ<br>ขอขึ้นทะเบียน-ครู<br>ขอต่ออายุใบอนุญ | บ <u>ันทึกข้อมูลค่าขอขึ้นทะเบียนใบอนุญาต - ครู</u><br>าต-ครู้ไทย บันทึกข้อมูลค่าขอขึ้นทะเบียนใบอนุญาต - ครู<br>ภัณทึกข้อมูลค่าขอขึ้นทะเบียนใบอนุญาต - ผู้บริหารสถานศึกษา<br>บันทึกข้อมูลค่าขอขึ้นทะเบียนใบอนุญาต - ผู้บริหารการศึกษา<br>บันทึกข้อมูลค่าขอขึ้นทะเบียนใบอนุญาต - ศึกษานิเทศก์<br>ตรวจสอบข้อมูลขอขึ้นทะเบียน<br>ประเภทวิชาชีพ : ประเภทวิชาชีพ ▼ ประเภทศาขอ : ประเภทศาขอ | Ţ  |
|                |                                                                                              | ดางแสดงรายการ ฮีเริ่มใหม่                                                                                                    |    |

# 1.รูปถ่าย —— เลือกไฟล์ —— แนบไฟล์รูป .jpg

| ESV010201060 : บันทึกข้อมูลคำขอขึ้นทะเบียนใบอน                                                          | ญาต - ครู สำหรับ KSP-Bundit | :                       |               |                                                 |  |
|----------------------------------------------------------------------------------------------------|-----------------------------|-------------------------|---------------|-------------------------------------------------|--|
|                                                                                                    | ๋ (พื่มข้อมูลใหม่           |                         | ⊖ แก้ไขข้อมูล | 😂 เริ่มใหม่                                     |  |
| วันที่ยื่นคำขอ : 14/06/2563 🖺<br>เลขที่บัตรประชาชน :<br>รูปถ่าย : เสือครีพิล ไม่ได<br>ศาน่าหน้า : นางสา | ฏิ<br>ัเลือกไฟล์ได<br>      | เลขที่ศาขอ : เลขที่ศาขอ |               | ເລขอ້າงอิงระบบเดิม : <b>ເລນວ້າ</b> ນວິงระบบเดิม |  |
| 1062020_๒๐๐๖๑๑_0005.jpg                                                                                 |                             |                         |               |                                                 |  |
| สำนักส่งเสริมวิชาการและงานทะเบียน                                                                       |                             |                         |               | 8                                               |  |

## ใส่ เลขที่ส่งข้อมูล Online (เลขที่ส่งจะได้รับหลังจากมหาวิทยาลัยส่งข้อมูลเข้าระบบ KSP Bundit)

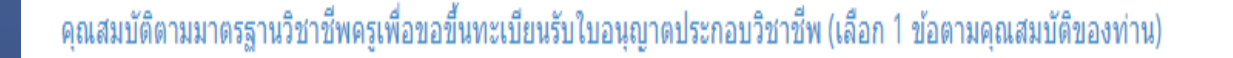

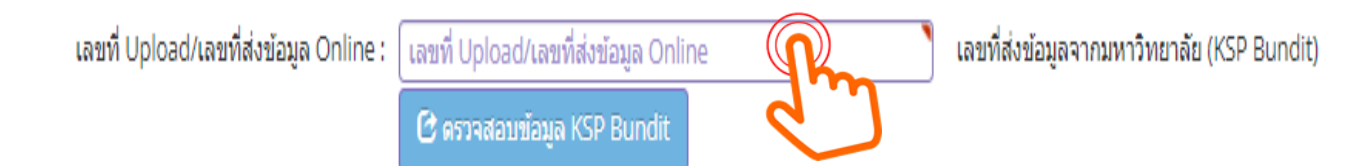

🔿 1. วุฒิปริญญาทางการศึกษา หรือเทียบเท่า หรือคุณวุฒิอื่นที่คุรุสภาให้การรับรอง (หลักสูตร 5 ปี/หลักสูตรป.โท/หลักสูตรป.เอก)

○2. วุฒิประกาศนียบัตรบัณฑิตวิชาชีพครูที่คุรุสภาให้การรับรอง (หลักสูตร ป.บัณฑิตวิชาชีพครู)

ใส่เลขที่ส่งข้อมูล Online จำนวน 11 หลัก จากที่มหาวิทยาลัยแจ้ง เลือกข้อ 1 ระบบจะแสดงข้อมูลวุฒิปริญญาที่สำเร็จการศึกษา

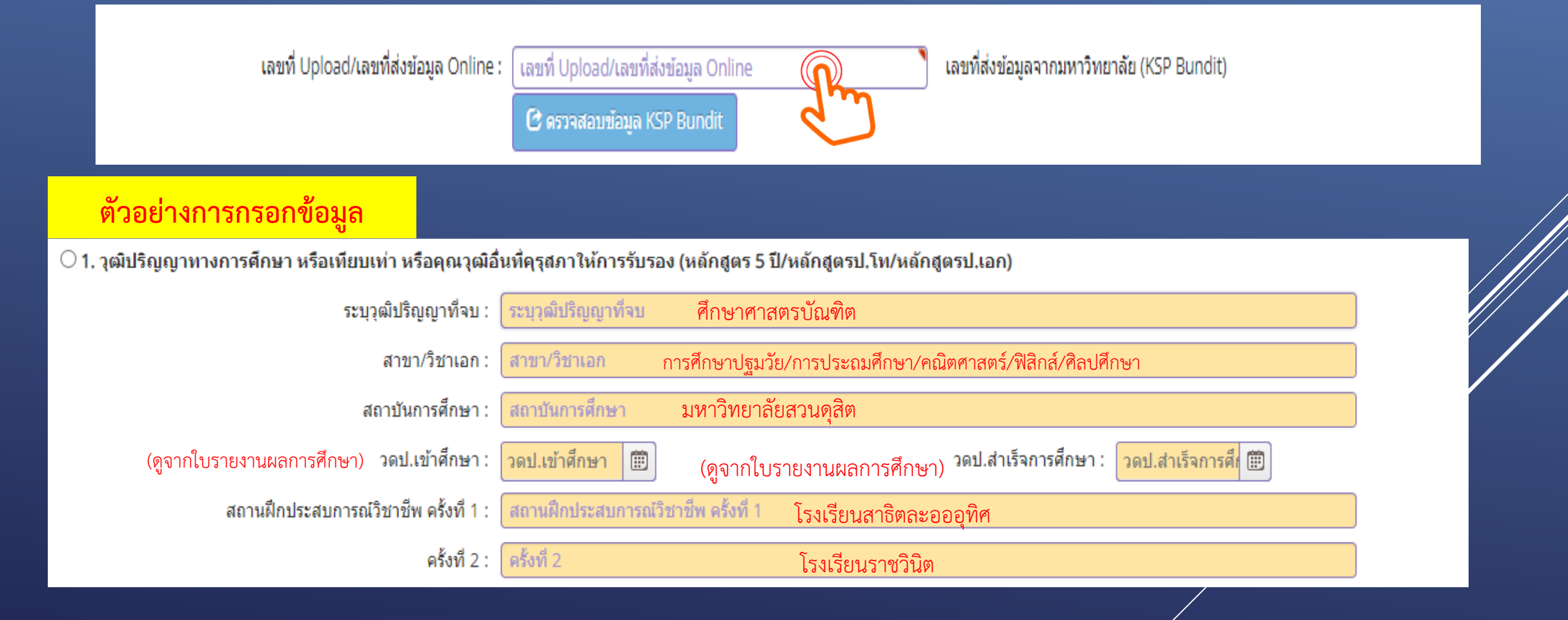

หัวข้อ "ขอรับรองว่าขอรับรองว่าข้าพเจ้ามีคุณสมบัติครบถ้วนตามที่พระราชบัญญัติสภาครูและบุคคลากร ทางการศึกษา พ.ศ. 2546 ข้อบังคับคุรุสภาว่าด้วยใบอนุญาตประกอบวิชาชีพ พ.ศ. 2547 กำหนดไว้ ทุกประการ และขอแจ้งประวัติ ดังนี้"

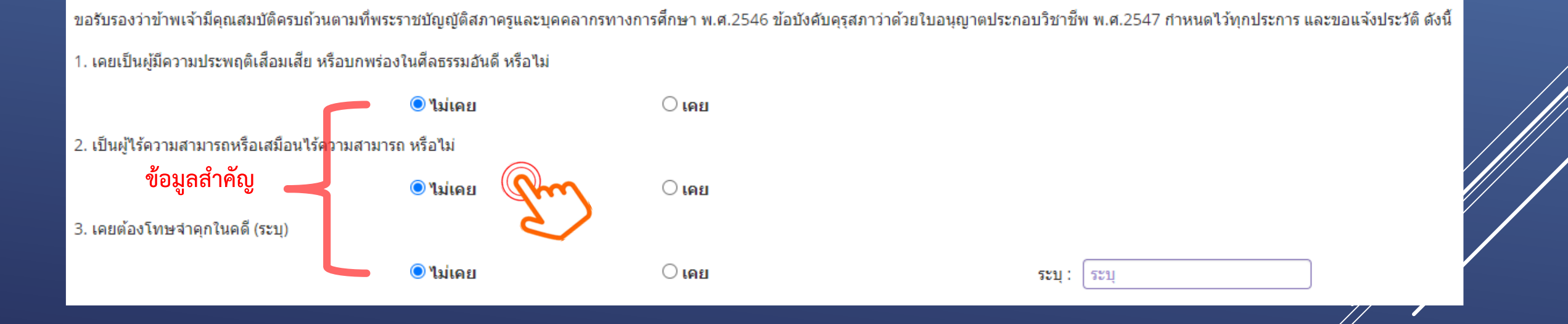

## รายการเอกสารหลักฐานประกอบการขอฯ ตามคุณสมบัติ มีดังนี้

- 1. รูปถ่าย หน้าตรง ครึ่งตัว (สวมชุดครุย/ชุดสุภาพ ไม่สวมแว่นตา) ขนาด 1.5 นิ้ว
- 2. สำเนาบัตรประจำตัวประชาชน
- 3. สำเนาทะเบียนบ้าน
- 4. สำเนาใบรายงานผลการศึกษามหาวิทยาลัยสวนดุสิต
- 5. สำเนาใบรับรองคุณวุฒิมหาวิทยาลัยสวนดุสิต
- 6. สำเนาเอกสารอื่นๆ อาทิ สำเนาการเปลี่ยนชื่อ สกุล (ถ้ามี)

# หมายเหตุ : 1. รับรองสำเนาถูกต้องในเอกสารที่เป็นสำเนาทุกฉบับ 2. เตรียมไฟล์ข้อ1 ในรูปแบบไฟล์ .jpg และ Scan เอกสารข้อ 2-6 ในรูปแบบไฟล์ .pdf (โดยแยกรายการเอกสาร เพื่อเตรียมยื่นในระบบ KSP Self-Service) 3. ตรวจสอบเลขที่ส่งข้อมูล 11 หลักของตนเอง จากเว็บไซต์มหาวิทยาลัย ที่ http://regis-eduform.sci.dusit.ac.th/ 4. ผู้ยื่นๆ ที่ยื่นขอใบอนุญาตๆ ในระบบ KSP Self-Service ต้องสมัครเป็นสมาชิกในระบบ KSP Self-Service ก่อน 5. ศึกษาข้อมูลเพิ่มเติม ได้ที่ เว็บไซต์สำนักส่งเสริมวิชาการและงานทะเบียน https://regis.dusit.ac.th/main/

# อัพโหลดหลักฐานประกอบแบบคำขอฯ เข้าระบบ คลิ๊ก ไอคอน 🧧 ดังรูป

| ที่ | รายการ                                                                                     | แฟ้ม | ขอเอกสารเพิ่มเติม | สถานะ | *        |
|-----|--------------------------------------------------------------------------------------------|------|-------------------|-------|----------|
| 1   | สำเนาทะเบียนบ้าน 🗙                                                                         |      |                   |       |          |
| 2   | บัตรประจำด้วยระยายน 📩                                                                      |      |                   |       |          |
| 3   | สำเนาบัตรประจำตัวเจ้าหน้าที่ของรัฐ                                                         |      |                   |       |          |
| 4   | รูปถ่าย ขนาด 1×1.25 นิ้ว 📩                                                                 |      |                   |       | <b>C</b> |
| 5   | สำเนาใบรายงานผลการศึกษา (transcript) 🗙                                                     |      |                   |       |          |
| 6   | สำเนา ก.พ.7 ปรับข้อมูลให้เป็นปัจจุบันส่งข้อมูลให้ครบทุกหน้า                                |      |                   |       |          |
| 7   | สำเนาใบอนุญาตปฏิบัติการสอน                                                                 |      |                   |       |          |
| 8   | สำเนาปริญญาบัตร                                                                            |      |                   |       |          |
| 9   | หนังสือรับรองคุณวุฒิ 🔶                                                                     |      |                   |       |          |
| 10  | สำเนาหนังสืออนุญาตให้ประกอบวิชาชีพครูโดยไม่มีใบอนุญาตประกอบวิชาชีพ                         |      |                   |       |          |
| 11  | ทะเบียนประวัติพนักงานเทศบาล/พนักงานส่วนตำบล                                                |      |                   |       |          |
| 12  | สำเนาสมุดประจำตัวครูทุกหน้า                                                                |      |                   |       |          |
| 13  | แบบคำขอขึ้นทะเบียนรับใบอนุญาตประกอบวิชาชีพ                                                 |      |                   |       |          |
| 14  | มติดณะอนุกรรมการรับรองความรู้วิชาชีพทางการศึกษา                                            |      |                   |       |          |
| 15  | ศำสังแต่งตั้งคณะกรรมการประเมิน                                                             |      |                   |       |          |
| 16  | ตารางสอน                                                                                   |      |                   |       |          |
| 17  | แบบประเมินมาตรฐานวิชาชีพ                                                                   |      |                   |       |          |
| 18  | หนึ่งสือนำส่งรายงานการประเมิน                                                              |      |                   |       |          |
| 19  | ศำสังแต่งตั้งหัวหน้าหมวดหรือหัวหน้าสาย หรือหัวหน้างาน หัวหน้ากลุ่มสาระการเรียนรู้          |      |                   |       |          |
| 20  | สำเนาใบประกอบวิชาชีพดรูที่ยังไม่หมดอายุ                                                    |      |                   |       |          |
| 21  | ศำสังแต่งตั้งรักษาการผู้อำนวยการสถานศึกษา                                                  |      |                   |       |          |
| 22  | สำเนาวุฒิบัตรที่ผ่านการเทียบโอน/ทดสอบ/อบรม                                                 |      |                   |       |          |
| 23  | สำเนา กคศ.16 (หน้า 1-2-3-4-5)                                                              |      |                   |       |          |
| 24  | สำเนาศำสังย้าย / เกษียณ ของผู้อำนวยการสถานศึกษา                                            |      |                   |       |          |
| 25  | สำเนาศำสังแต่งตั้งให้ดำรงดำแหน่งหัวหน้ากลุ่มหรือผู้อำนวยการกลุ่ม                           |      |                   |       |          |
| 26  | หนังสือขออนุญาตาสอน และอนุญาตา กรณี ครู ศพด.                                               |      |                   |       |          |
| 27  | ใบเปลี่ยนชื่อ - นามสกุล                                                                    |      |                   |       |          |
| 28  | หนึ่งสือแต่งดั้งยู่จัดการ                                                                  |      |                   |       |          |
| 29  | ใบอนุญาตฯ ผู้ประเมินทุกท่านที่ยังไม่หมดอายุ                                                |      |                   |       |          |
| 30  | รายข้อมู้สำเร็จการศึกษาในหลักสูตรที่คุรุสภาให้การรับรอง (KSP Bundit)                       |      |                   |       |          |
| 31  | สำเนาสัญญาจ้าง หรือ บันทึกตกลงการจ้าง หรือรายงานการขอจัดจ้าง                               |      |                   |       |          |
| 32  | หลักฐานการประศาธรรมเนียม 500 บาท                                                           |      |                   |       |          |
| 33  | หนังสือขออนุญาตเข้าปฏิบัติการสอน /หนังสือตอบรับจากทางโรงเรียน กรณีขอเข้าสอนฯ               |      |                   |       |          |
| 34  | สำเนาทะเบียนสมรส / ใบสำคัญการหย่า                                                          |      |                   |       |          |
| 35  | สำเนาหนังสือขอความเห็นชอบของโรงเรียน เพื่อจ้างลูกจ้าง (เงินนอกงบประมาณ)                    |      |                   |       |          |
| 36  | สำเนาหนังสีออนุญาต จากสำนักงานเขตพื้นที่การศึกษาในการจ้างลูกจ้างขั้วคราว (เงินนอกงบประมาณ) |      |                   |       |          |
| 37  | ศำสังมอบหมายหน้าที่                                                                        |      |                   |       |          |
| 38  | หนังสือลาออกจากโรงเรียน                                                                    |      |                   |       | 🕜 🔻      |

# อัพโหลดหลักฐานประกอบแบบคำขอฯ เข้าระบบ ด้วยไฟล์ข้อมูล PDF โดยลากแฟ้มแนบดังรูป

|                           |                                               | × |
|---------------------------|-----------------------------------------------|---|
| รายการ :                  | รูปถ่าย ขนาด 1x1.25 นิ้ว                      |   |
| รายละเอียด :              |                                               |   |
|                           |                                               |   |
|                           |                                               |   |
| สถานะ :                   | สถานะ                                         |   |
| เหตุผลขอเอกสารเพิ่มเติม : |                                               |   |
|                           |                                               |   |
|                           |                                               |   |
| LEPT33 -                  |                                               |   |
|                           | ลากแฟ้มที่จะแนบมาวางที่นี่ หรือ กดที่นี่เพื่อ |   |
|                           | แนบแฟ้ม                                       |   |
|                           | 4'M                                           |   |
|                           |                                               |   |
|                           |                                               |   |
|                           | 🖹 บันทึก 🛛 เริ่มใหม่ 🌑 กลับ                   |   |
|                           |                                               |   |

<mark>หมายเหตุ</mark> : หากเป็นไฟล์รูป ให้ใช้ไฟล์นามสกุล .jpg หากเป็นไฟล์เอกสาร ให้ใช้ไฟล์นามสกุล .pdf ต้องขึ้นเครื่องหมายถูกและเป็นสีเขียว แล้วกดบันทึก

#### ตัวอย่าง แนบไฟล์รูป .jpg

| รากเการ                                | รูปด้าย ขนาด 1x1.25 นี้ว             |   |  |
|----------------------------------------|--------------------------------------|---|--|
| รายคระเมื่อด :                         |                                      |   |  |
| สถานะ                                  | 60 YM2                               | h |  |
| เหตุของอกสารเพิ่มเติม :                |                                      |   |  |
|                                        | 0132a182-c293-4336-97ec-a3e9bfdbff55 |   |  |
| Remove file                            |                                      |   |  |
| renefit es a tracematica ana second of | 🖉 dutsai 🖜 nuis                      | , |  |
|                                        |                                      |   |  |
|                                        |                                      |   |  |

## <mark>ตัวอย่าง</mark> แนบไฟล์เอกสาร .pdf

|                                                                                        |                                                                          | × |
|----------------------------------------------------------------------------------------|--------------------------------------------------------------------------|---|
| รายการ :<br>รายละเอียด :<br>สถานะ :<br>เหตุผลขอเอกสารเพิ่มเดิม :<br>เพิ่ม :<br>เพิ่ม : | พริงสิตริโมรองคุณาูเมิ<br>ศิลานะ<br>046a0940-e6aa-43bf-b6b5-8ade5c95d124 |   |
|                                                                                        |                                                                          |   |

เมื่ออัพโหลดเอกสาร จะปรากฎสถานะ หัวข้อ "แฟ้ม" ดังตัวอย่าง

บัตรประชาชน (ข้อ 2) รูปถ่าย ขนาด 1x1.5 นิ้ว (ข้อ 4) สำเนาใบรายงานผลการศึกษา (ข้อ 5) หนังสือรับรองคุณวุฒิ (ข้อ 9)

#### (เพิ่มเติม หากอัพโหลดสำเนาทะเบียนบ้านจะปรากฏสถานะ (ข้อ 1)

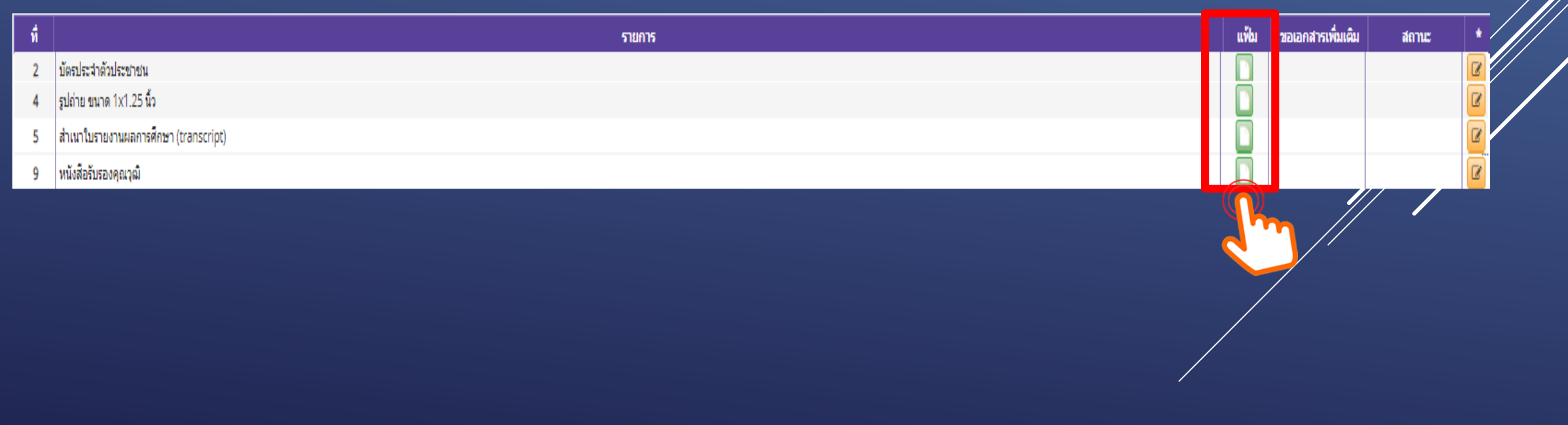

#### กดบันทึกและส่งตรวจสอบ

🕑 บันทึกและส่งครวจสอบ

# จะปรากฎเลขที่คำขอ และ สถานะ พิมพ์ใบแจ้งชำระค่าธรรมเนียม

| บันทึกข้อมูลขึ้นทะเบียนรับใบอนุญาต                                                                       | ×           |  |
|----------------------------------------------------------------------------------------------------|-------------|--|
| มันทึกข้อมูลสำเร็จ<br>เลขที่คำขอ<br>โอเอาแบบอาจารคารรรมนี้ไม่ได้การการการการการการการการการการการการการก |             |  |
|                                                                                                    | ปัดหน้าต่าง |  |

## คำแนะนำเพิ่มเติม

- 1. รูปถ่ายควรเป็นรูปถ่ายสี หน้าตรง ครึ่งตัว (ไม่สวมแว่นตาดำ (สวมชุดครุย/ชุดสุภาพ)
- 2. สำเนาเอกสารหลักฐานต่าง ๆ ให้รับรองสำเนาถูกต้องทุกฉบับ ก่อน Scan /ถ่ายรูป และเก็บไฟล์ไว้ที่ตนเอง (เพื่อใช้แนบในระบบ KSP Self-Service)
- 4. การชำระเงิน สามารถดาวน์โหลดใบชำระเงินค่าธรรมเนียม ในระบบ KSP Self-Service เมื่อส่งยื่นแบบคำขอฯ ในระบบฯ ไปแล้ว กรณีตรวจสอบสถานะ <u>ผ่าน</u> จะปรากฎใบชำระเงินให้ดาวน์โหลด และนำไปชำระเงินตามจุดบริการ ที่คุรุสภากำหนด (ระยะเวลา ประมาณ 7-14 วัน หลังจากส่งข้อมูลเข้าระบบคุรุสภา)
- 5. ไฟล์เอกสารแนบควรแยกการ Scan /ถ่ายรูป ตามรายการเอกสารแนบที่คุรุสภากำหนด (ไม่ควร Scan แบบรวมไฟล์)
- 6. ไฟล์เอกสารแนบ ควรสำรองไฟล์ทั้งแบบ PDF และ JPG
- 7. ผู้ยื่นฯ ควรเข้าระบบฯ KSP Self-Service อย่างสม่ำเสมอ เพื่อตรวจสอบการชำระเงินค่าธรรมเนียมใบอนุญาตและ สถานะขั้นตอนดำเนินการการขอขึ้นทะเบียนรับใบอนุญาตประกอบวิชาชีพครู

# 1.4 สำเนาอิเล็กทรอนิกส์ (ใบอนุญาตประกอบวิชาชีพครู)

คุรุสภาตรวจสอบ เอกสาร/การชำระเงิน อนุมัติเลขที่ใบอนุญาตฯ 45-90 วัน

| KSP E-Services                                                               |                                                                                                   |
|------------------------------------------------------------------------------|---------------------------------------------------------------------------------------------------|
| 🗮 ตรวจข้อมูล 👻 🗮 ใบอนุญาต/Professional License 👻 🗮 ขอใบอนุญาตปฏิบัติการสอน 🕶 | 🗮 ใบอนุญาตอิเล็กทรอนิกส์และสำเนาใบอนุญาต/Electronic License (e-License) and copy of License 🕇     |
| 🛢 มาตรฐานวิชาชีพ - 🛢 ขอรับรางวัล - 🛢 ตั้งค่า -                               | ใบอนุญาตอิเล็กทรอนิกส์ (ตั้งแต่ 16 ต.ค. 63)/e-License (Since 16 October, <mark>202</mark>         |
| ESV010600500 : ใบอนุญาตอิเล็กทรอนิกส์ (ตั้งแต่ 16 ต.ศ                        | สำเนาใบอนุญาต (ก่อน 16 ต.ค. 63)/Copy of License (Before 16 October, 202)<br>ใบอนุญาตปฏิบัติการสอน |

คุรุสภามีนโยบาย ให้ใช้ใบอนุญาตประกอบวิชาชีพอิเล็กทรอนิกส์ โดยผู้ที่ได้รับการอนุมัติเลขที่ใบอนุญาตฯ สามารถคัดสำเนาใบอนุญาตประกอบวิชาชีพ ทางการศึกษาอิเล็กทรอนิกส์ เพื่อใช้เป็นหลักฐานในการประกอบวิชาชีพทางการศึกษาได้ สำนักงานเลขาธิการคุรุสภาเปิดให้ผู้ที่ได้รับการอนุมัติใบอนุญาตฯ พิมพ์ ใบอนุญาตประกอบวิชาชีพอิเล็กทรอนิกส์ ผ่านบริการอิเล็กทรอนิกส์ของคุรุสภา ระบบ KSP Self-Service ตั้งแต่วันที่ 24 มีนาคม 2563 เป็นต้นไป

# ตัวอย่าง สำเนาใบอนุญาตประกอบวิชาชีพครูอิเล็กทรอนิกส์

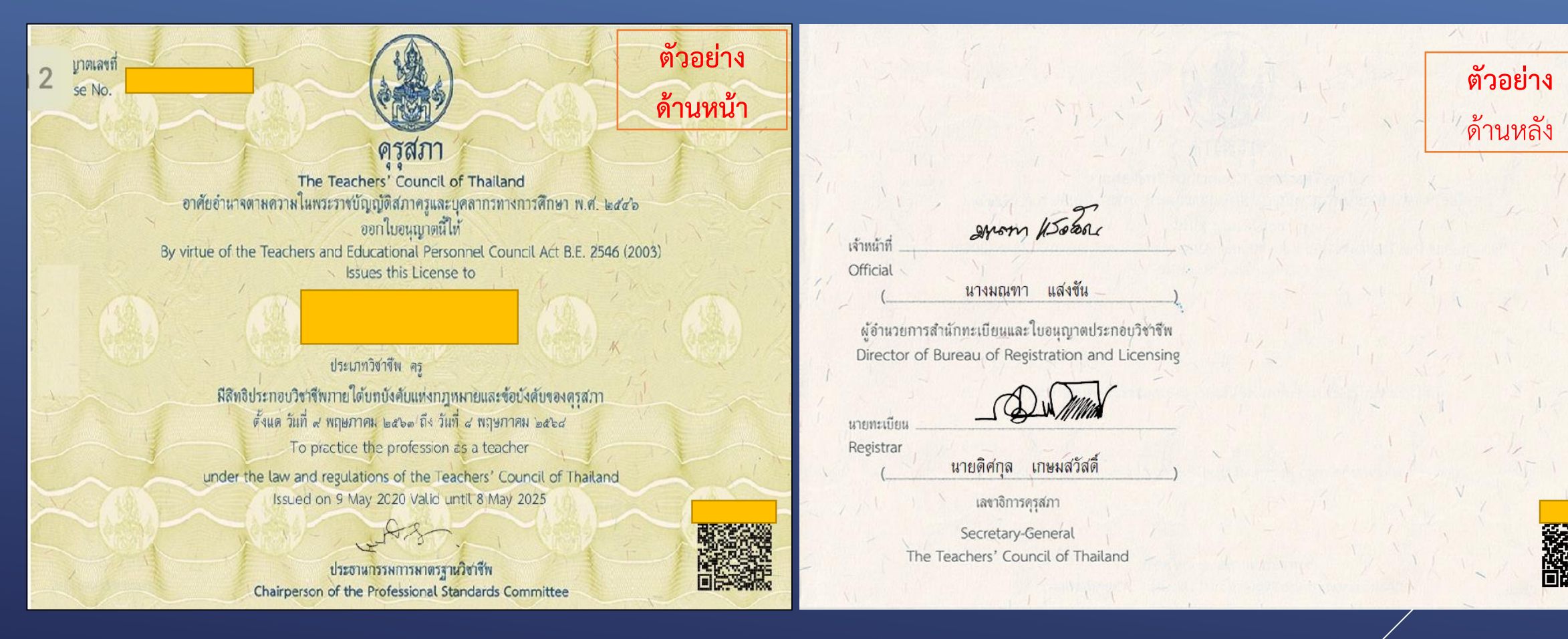

# 1.8 ตั้งค่า → ข้อมูลส่วนตัว เปลี่ยนรหัสผ่าน

| 📰 ตรวจข้อมูล - 📰 ใบอนุญาต - 📰 ขอใบ                                   | เอนุญาตปฏิบัติการสอน +      | 📰 สำเนาอิเล็กทรอนิกส์ - 🛛 📰 ท        |                     | 📰 มาครฐานวิชาชีพ             | - 🚍 ขอรับรางวัล - 🚍 | ตั้งต่า -                     |   |
|----------------------------------------------------------------------|-----------------------------|--------------------------------------|---------------------|------------------------------|---------------------|-------------------------------|---|
| ข้อมูลทั่วไป                                                         |                             |                                      |                     |                              | ข้                  | ้อมูลส่วนด้ว<br>ปลี่ยนรทัรสาย |   |
| KSP E-Services<br>รรรชสอมูล - 📰 โมลนุญาต - 📰 ขอไมลนุญาตปฏิบัติการสอน | - 📧 สำเนาอีเล็กทรอนิกส์ - 🛾 | 🖴 พะเมือนข้อมูล - 📰 มาตรฐานวิชามีพ - | 🎫 ขอรับรางวัล +     | ≡≡ ตั้งศา +<br>ข้อมูลส่วนตัว |                     | h                             |   |
| ESV011101000 : ข่อมูลส่วนด้ว                                         |                             |                                      | L                   | เปลี่ยนรหัสผ่าน              |                     | <b>C</b>                      |   |
| เลขที่ปัตรประชาชน/ดูรุสภาเลขที่ :<br>ศานาหน้าชื่อภาษาไทย :           | นางสาว                      |                                      |                     |                              |                     |                               |   |
| ชื่อ :<br>ศานำหน้าชื่อภาษาอังกฤษ :                                   | MISS                        | ชื่อกล                               | าง: ชื่อกลาง        |                              | นามสกุล             | : ศาแก้ววันดี                 |   |
| ชื่อภาษาอังกฤษ :                                                     |                             | ชื่อกลางภาษาอังกฤ                    | ษ: ชื่อกลางภาษาอังเ | កម្មរទ                       | นามสกุลภาษาอังกฤษ   | KHAMKAEWWANDEE                |   |
| เลยหนังสือเดินทาง :<br>วัน/เดือน/ปีเกิด :                            | เลขหนังสือเดินทาง           | ประเท                                | เศ : ไทย            | *                            | สัญชาติ             | : โทย 💌                       | ) |
| ที่อยู่ตามทะเบียนบ้าน                                                |                             |                                      |                     |                              |                     |                               |   |
| อาคาร/สถานที่ :                                                      | อาคาร/สถานที                |                                      |                     |                              |                     |                               |   |
| ทีอยู่ :                                                             | 80                          | 363                                  | ที: 6               |                              | าน่อย               | usir :                        | ן |
| . 1440                                                               | 0334                        | ដារ                                  | เล : <b>น้ำแก่น</b> |                              |                     |                               | _ |
| จังหวัด :                                                            | •inu •                      | สาย                                  | าอ: ภูเพียง         |                              | รหัสไปรษณีย์        | : 55000                       | J |
| โทรศัพท์ :                                                           |                             | โทรศัพท์เคลื่อน                      | ฬ : 0805970394      |                              |                     |                               |   |
| E-mail :                                                             | _my_miracle_memories@hotma  | all.com                              |                     |                              |                     |                               |   |

# เปลี่ยนรหัสผ่าน ใส่ข้อมูลรหัสเดิม และรหัสใหม่ แล้วกด "บันทึก"

| KSP            | E-Services   |                             |                         |                   |                         |                 |             |   |
|----------------|--------------|-----------------------------|-------------------------|-------------------|-------------------------|-----------------|-------------|---|
| 📰 ดรวจข้อมูล + | 📰 ใบอนุญาต - | 🚍 ขอใบอนุญาตปฏิบัติการสอน - | 📰 สำเนาอิเล็กทรอนิกส์ - | 📰 ทะเบียนข้อมูล - | 📾 มาตรฐานวิชาชีพ -      | 📰 ขอรับรางวัล + | 🚍 ตั้งค่า - |   |
| ESV01          | 1102000 :    | เปลี่ยนรหัสผ่าน             |                         |                   |                         |                 |             |   |
|                |              |                             |                         |                   |                         |                 |             |   |
|                |              |                             |                         |                   | เปลี่ย                  | นรหัสผ่า        | น           |   |
|                |              |                             |                         | รหัสผ่า           | นเดิม : รหัสผ่านเดิม    |                 |             |   |
|                |              |                             |                         | รหัสผ่า           | นใหม่: รหัสผ่านใหม่     |                 |             |   |
|                |              |                             |                         | อนอินรหัสผา       | นใหม : ยืนยืนรหัสผ่านไห | 151             |             |   |
|                |              |                             |                         |                   |                         | 有 😂 เร็มไหม่    |             |   |
|                |              |                             |                         |                   | Q                       | 1 m             |             | / |
|                |              |                             |                         |                   | <u> </u>                |                 |             |   |
|                |              |                             |                         |                   |                         |                 | ,           |   |
|                |              |                             |                         |                   |                         |                 |             |   |
|                |              |                             |                         |                   |                         |                 |             |   |

## การลงทะเบียนออกจากระบบ KSP Self-Service

เมื่อเข้าระบบ KSP Self-Service และดำเนินการในระบบเป็นที่เรียบร้อย ให้ลงทะเบียนออกจากระบบทุกครั้ง วิธีการลงทะเบียนออกจากระบบ

| KSP E-Services<br>■ ตรวจข้อมูล + ■ ในอนุญาต - ■ ขอในอนุญาตปฏิบัติการสอน - ■ สำเนาอิเล็กทรอนิกส์ - ■ ทะเบียนข้อม | มูล + ฒีมาตรฐานวิชาชีพ - ฒีขอรับรางวัล + ฒีตั้งค่า + | ยินดีต่อบรับ วัตติการณ์ สาราชีรีสาร |
|----------------------------------------------------------------------------------------------------|------------------------------------------------------|-------------------------------------|
| ESV011101000 : ข้อมูลส่วนดัว                                                                                    |                                                      |                                     |
| เลขที่บัตรประชาชน/คุรุสภาเลขที่ :                                                                               |                                                      |                                     |
| ตำนำหน้ายือภาษาไทย : นางสาว 💌<br>ชื่อ : <mark>วัตติการณ์</mark>                                                 | ขือกลาง : ชื่อกลาง นามสกุล : <mark>ชื่อกลาง</mark>   |                                     |
| ศำนำหน้าชื่อภาษาอังกฤษ: MISS 🔻                                                                                  | ชื่อกลางภาษาอังกฤษ : ชื่อกลางภาษาอังกฤษ              |                                     |
| เลขหนังสือเดินทาง : [เลขหนังสือเดินทาง                                                                          | ประเทศ : โทย 🗾 ดัญชาติ : โทย                         |                                     |
| าน/เดอน/มเกต :                                                                                                  |                                                      |                                     |
|                                                                                                    |                                                      |                                     |
|                                                                                                    | ยืนยันการออกจากระบบ                                  |                                     |
|                                                                                                    |                                                      |                                     |
|                                                                                                    | นอส่านด้า                                            |                                     |
|                                                                                                    | 40m/m//                                              |                                     |
|                                                                                                    |                                                      | <i>/////</i>                        |
|                                                                                                    | ยืนยันที่จะออกจากระบบหรือไม่?                        |                                     |
|                                                                                                    |                                                      |                                     |
|                                                                                                    | main antan                                           |                                     |
|                                                                                                    |                                                      |                                     |
|                                                                                                    |                                                      |                                     |
|                                                                                                    |                                                      |                                     |
| สำนักส่งเสริมวิชาการและงานทะเบียน                                                                               |                                                      | 24                                  |

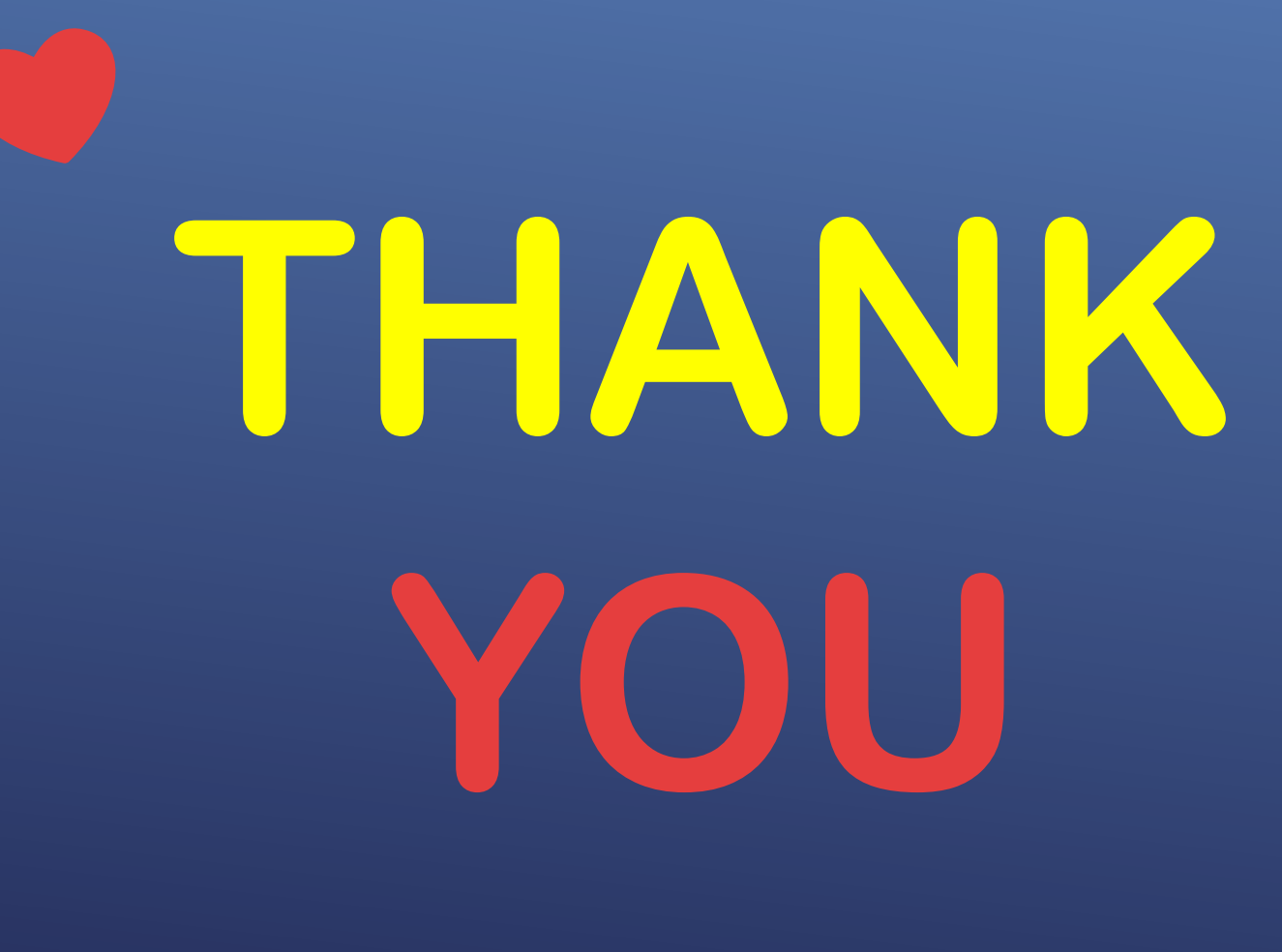

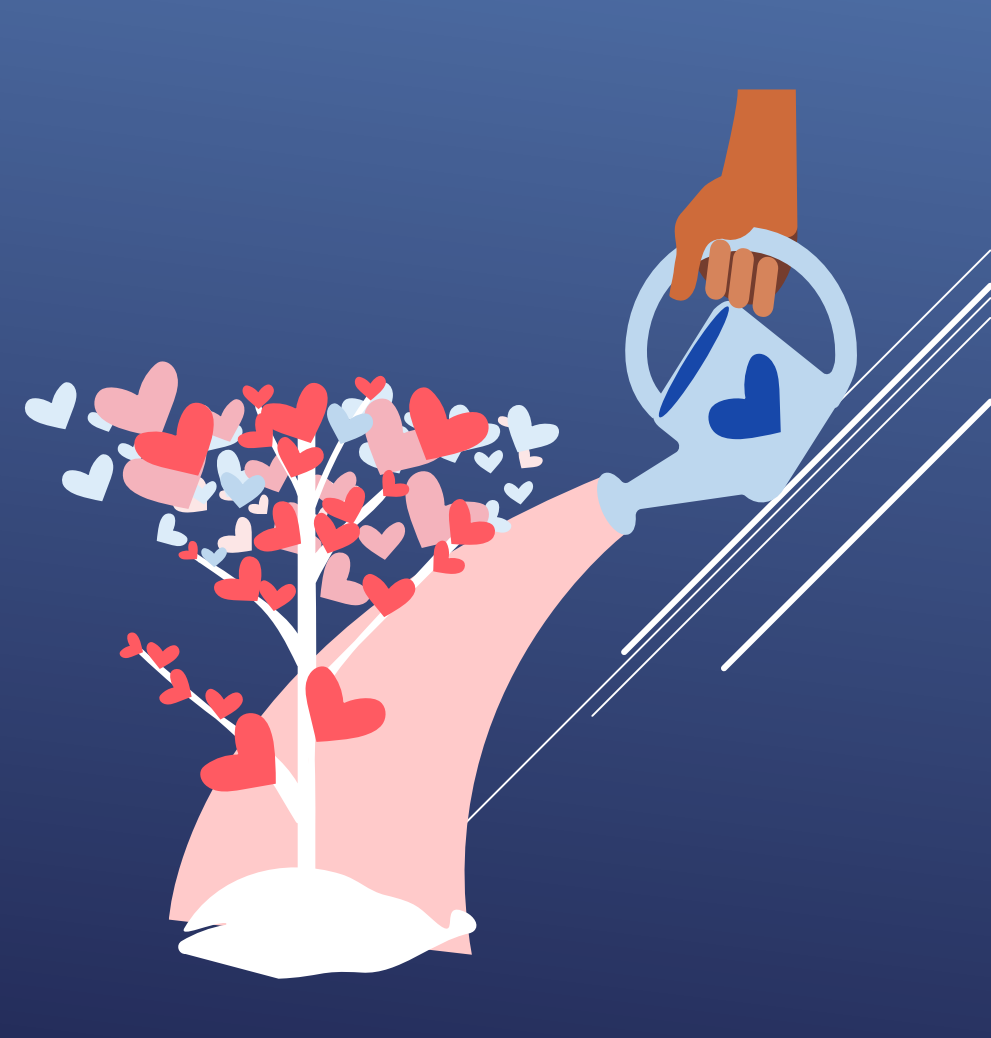